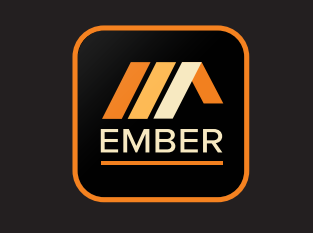

# CP4*i* Smart thermostat

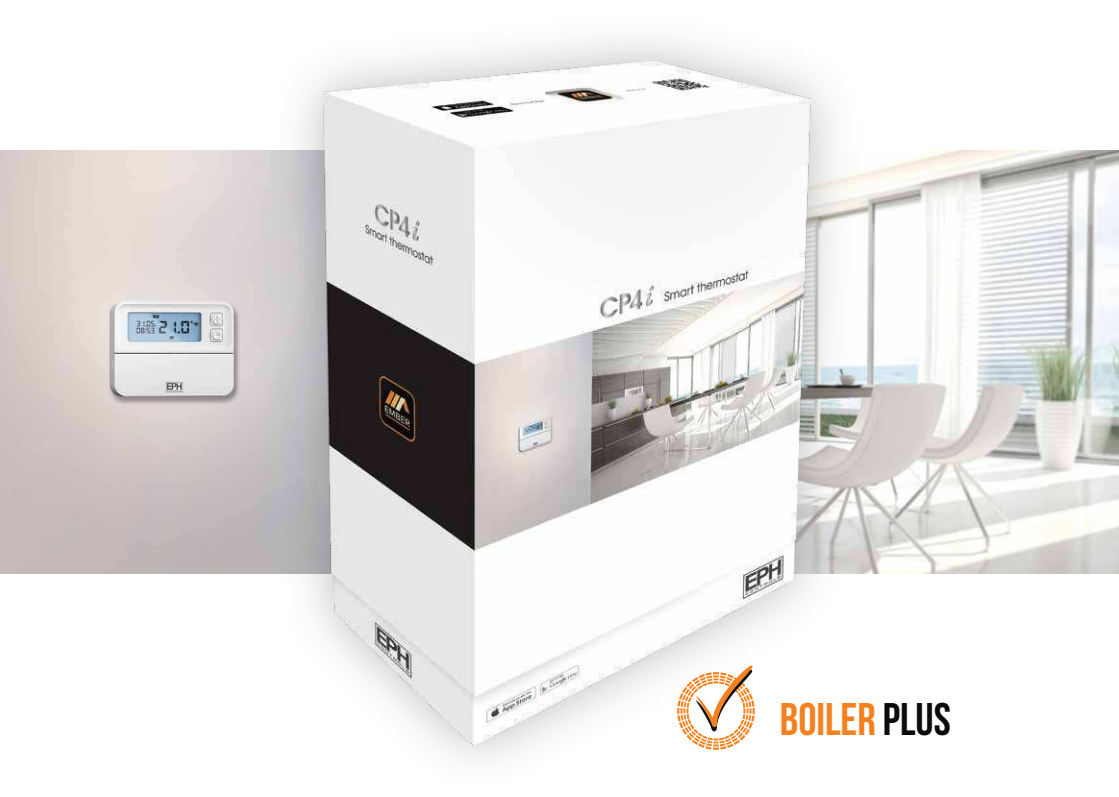

The CP4i Smart Thermostat is the perfect combination of simplicity and technology. The thermostat, receiver and gateway are pre-paired during production to ensure a quick and easy installation.

Via the EMBER App it is possible to have complete control over your heating system anywhere, anytime.

## **Key features and benefits**

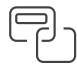

## PRE-PAIRED COMPONENTS

Thermostat, recevier and gateway have pre-paired RF connections making installation guick and easy.

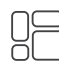

## **MULTI ZONE**

Control up to 6 zones in a home by adding more thermostats. Hot water control is also available with CP4-HW-OT thermostat.

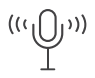

## **VOICE CONTROL**

Control your heating system, check temperatures, boost zones and more with Alexa voice control.

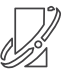

## **OPENTHERM<sup>®</sup>**

Modulate your OpenTherm® boiler for maximum efficiency and minimum impact on our environment.

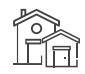

#### MULTIPLE CONTROL

Control multiple homes and add multiple users at the touch of a button via your smartphone.

| ÊŒ |
|----|
|    |

## COST EFFECTIVE

Reduce your energy bills with time and temperature control of your heating & hot water - anywhere.

Living

25.0

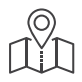

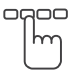

#### CONVENIENT

Whether at home or abroad, easy control of your heating system is in the palm of your hand.

| 5 | 100 |
|---|-----|
|   | h   |
|   |     |
|   |     |

#### PROGRAMMABLE

Allows flexible control by the users via the hardware or the EMBER App. Time and temperature can be programmed for 6 periods per day.

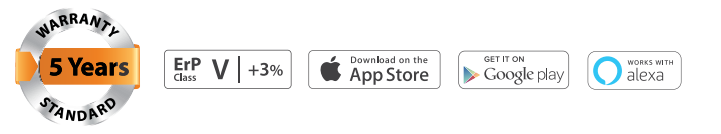

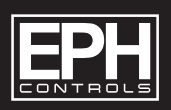

#### **EPH Controls Ireland**

+353 21 434 6238 sales@ephcontrols.com www.ephcontrols.com

#### **EPH Controls UK**

+44 1933 626 396 sales@ephcontrols.co.uk www.ephcontrols.co.uk

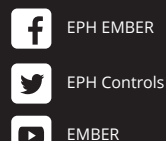

1Ĉ

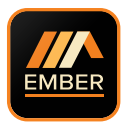

www.ephcontrols.com/ember emberapp.ephcontrols.com

## **GW03 GATEWAY INSTRUCTIONS**

## Welcome

Thank you for choosing EMBER by EPH Controls. We hope you enjoy using it as much as we did developing it!

Controlling your heating anywhere, anytime is only a few simple steps away.

In this booklet, we will provide a step by step guide to setting up the EMBER heating control app and its associated hardware.

Again, thank you for choosing EMBER.

## Index

- Page 4 Getting started (WiFi requirements / Device software etc)
- Page 5 LCD / LED / Button legend
- Page 6 Pairing your receiver to your gateway
- Page 7 System architecture
- Page 8 Downloading the EMBER App
- Page 12 Pairing your gateway to your wireless internet
- Page 15 Home setup
- Page 19 Zone control diagram

## Getting started

#### WiFi Requirement

The SSID of your Wi-Fi should not be hidden when you are pairing the gateway to your router.

Please install the gateway in a place with a good Wi-Fi signal.

The gateway can only support 2.4GHz wireless routers. It does not support 5GHz wireless routers.

The gateway should not be in the blacklist of the router.

Please restart your wireless router periodically or restart it before you are going on holiday to ensure that the connection is kept after long periods of inactivity.

Pay attention to the number of devices connected to your wireless router. Some routers may not work properly if too many devices are connected.

#### Device Operating System

- 1) Minimum iOS is 9.
- Minimum Android OS is 5.1 (Lollipop)

## Positioning of the gateway

The gateway should be located near the receiver in an area with good WiFi signal. It should not be installed close to appliances such as microwaves, televisions etc.

The above will ensure a stable connection for remotely controlling your heating system.

Useful Information:

Visit EMBER YouTube channel for the TS Set up Guide.

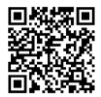

On the Initial Setup screen, click on the Setting icon 🛞 to access Tutorials, FAQs and Videos.

## LCD / LED / Button legend

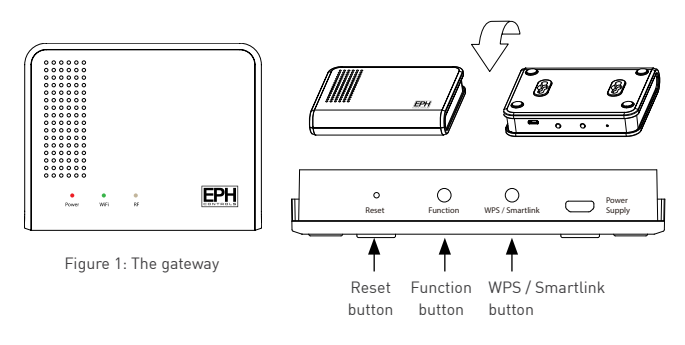

| LED          | Status                        |
|--------------|-------------------------------|
| Red LED on   | Gateway has power             |
| Green LED on | Gateway connected to WiFi     |
| White LED on | Gateway connected to receiver |

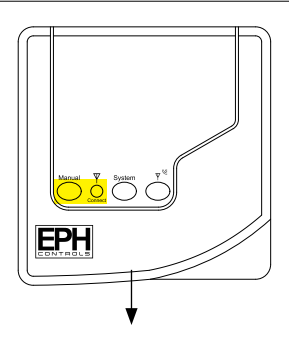

Buttons to be used during gateway installation

Figure 2: The RF receiver

## Pairing your receiver to your gateway

#### Complete this step before pairing your receiver to your gateway

- Please note: If you are installing a CombiPack4, the RFRP-OT thermostat and the RF1A-OT receiver will have a pre-established RF connection so it is not necessary to carry out Step 2 in the RF connection process below.
- \*\* Please note: If you are installing a CP4i, the thermostat, receiver and gateway will have pre-established RF connections so there is no need to carry out Step 3 in the RF connection process below.
- 1. Reset your router by switching it on and off.
- Ensure that your thermostat(s) are paired to your receiver(s). This can be tested by turning the thermostat on or off and ensuring the receiver is switching on and off accordingly. If a thermostat is not paired to the receiver please follow the instructions in Section 17 of the thermostat Operating Instructions.
- Ensure that the receiver you're connecting to the boiler is set up as a hub receiver. For instructions on your to do this, please refer to Section 2 of the thermostat OpenTherm® Instructions.
- Press the 'Connect' button on the receiver. The Red and Green LEDs will begin to flash.

- On the Gateway, press and hold the 'Function' button for 3 seconds.
- The White LED on the gateway will begin to flash at 1 second intervals.
- When the White LED stop flashing and is solid On, the gateway has been connected to the hub receiver.

Note: If you are connecting multiple receivers to a gateway, please ensure that all branch receivers are connected to the hub receiver. There can only be 1 hub receiver in a system. Allow 5 minutes for all receivers to synchronise with the hub receiver before connecting the gateway to the EMBER App.

## System architecture

To optimise battery life, the end to end communication can take up to 3 minutes .

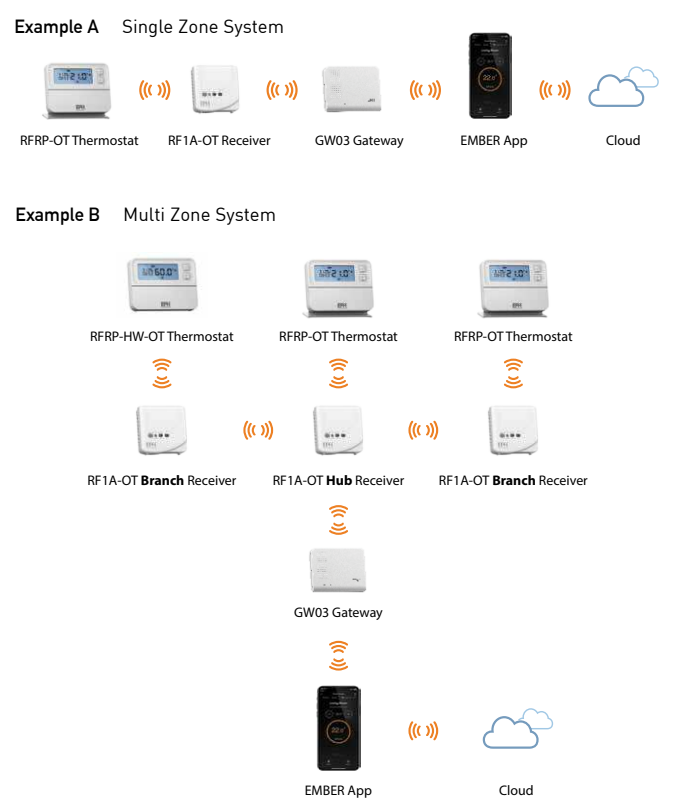

Note: A maximum of 6 thermostats can be used in the system.

## Downloading the EMBER App

 Go to the Apple App Store on your iPhone or the Google Play Store on your Android device and download the EPH EMBER App.

QR codes to the download links are available on the back cover.

- 2. Once the app has been installed, open it.
- 3. Select 'Create an account' to Sign up with your email address.

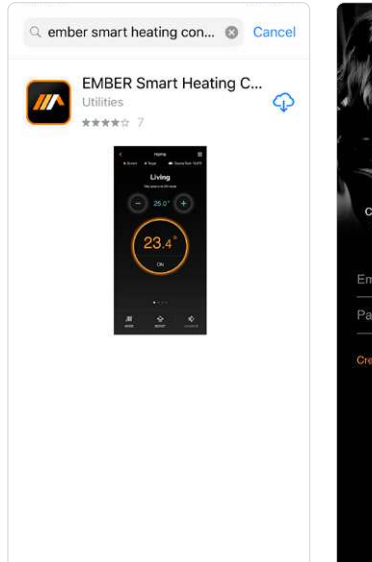

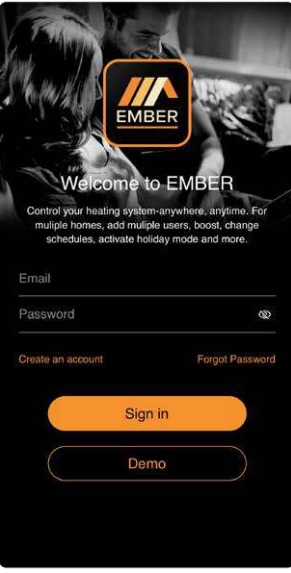

- 4. Enter your First name.
- 5. Enter your Last name.
- 6. Enter your Email address.
- Enter your Password (Minimum 6 characters – including lowercase, uppercase and number)
- 8. Confirm your Password.

- 9. Enter your telephone number. (optional)
- 10. Tick the box to accept our Terms & Conditions and Privacy Policy.
- 11. Press 'Sign up'.

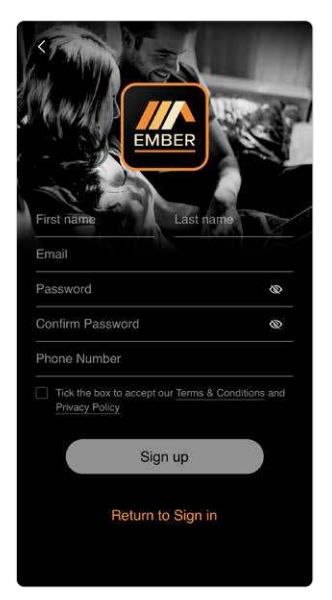

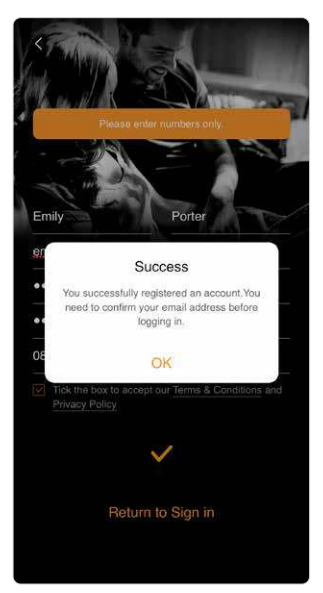

## Downloading the EMBER App (Continued)

12. A confirmation email should arrive in your inbox from EMBER.

This should take up to 2 minutes. If you do not receive the email, please search your Junk / Spam email folder.

- Open the email and press the embedded button 'Activate Account'.
- 14. You will be directed to the EMBER App. Select 'Open' in EMBER. If you are not automatically directed to the App, manually open it and complete step 15.

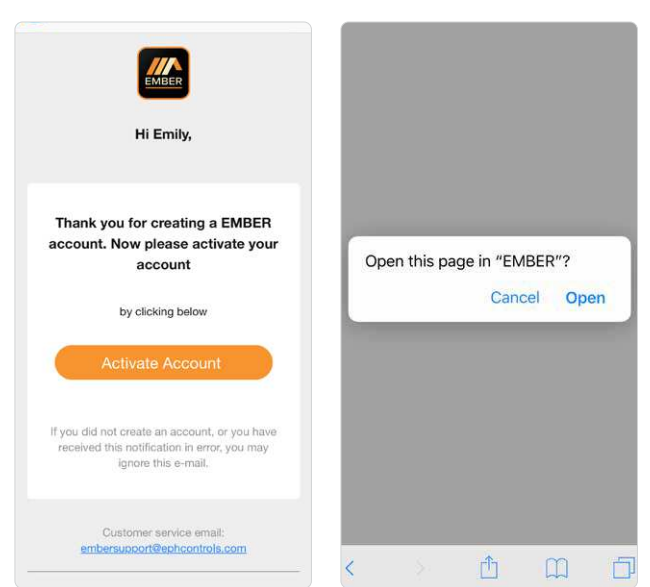

- 15. When the App opens, enter your email address and password.
- 16. Press 'Sign in'.

17. Choose 'Allow' so EMBER App can send you notifications.

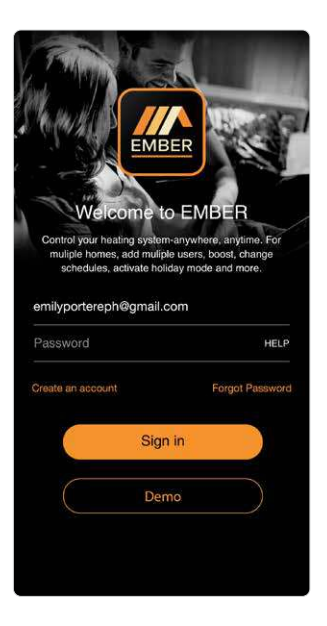

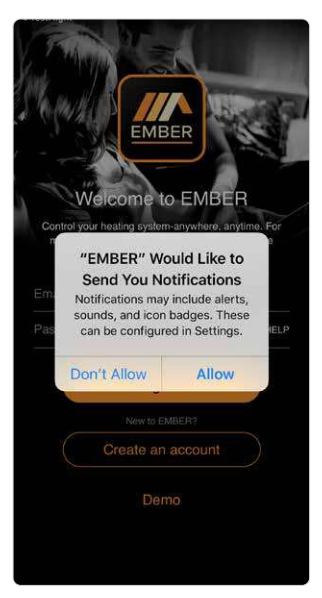

## Pairing your gateway to your wireless internet

 Press 'WiFi Setup' and you will be directed to the WiFi Setup screen.

> If the WiFi light on the gateway is green you can choose the Gateway Code.

If you have been given an invite code, press 'Invite Code' and you may then enter the code to access the home you have been invited to.

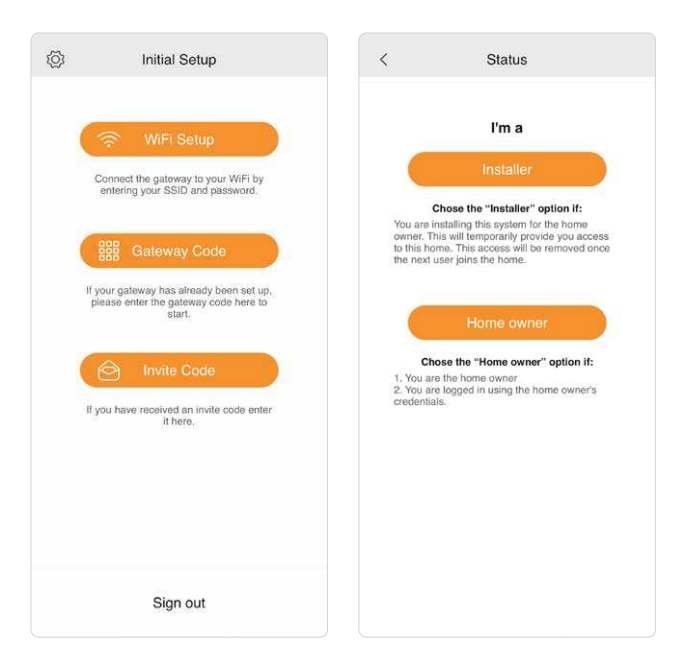

 On the 'Your System' screen, you must choose the 'TS' (Thermostat System) option.

GW03 will not operate with the 'PS' (Programmer System).

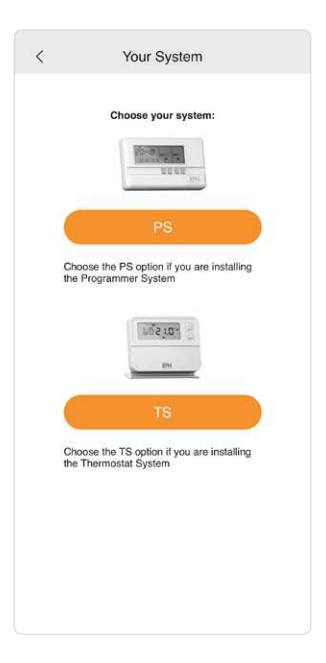

# Pairing your gateway to your wireless internet (Continued)

 Ensure your mobile device is connected to the same network that the gateway will be connected to. This will ensure that the SSID will be automatically populated with the correct information.

#### - - NOTE - -

#### After entering the WiFi router password in Step 4, do not press the continue button. Complete step 5 and then press continue button as per step 6.

- 4. Enter WiFi router password -
- 5. On the gateway:

Hold the WPS / Smartlink button for 5 seconds.

The green light will begin to flash on the gateway.

#### 6. On your mobile device: Immediately press 'Continue'.

When successful the lights on the gateway will be solid green and you will progress to the Gateway Code screen.

Synchronising can take up to 30 seconds.

- 7. If pairing is unsuccessful, please repeat steps 5 & 6.
- The Gateway now needs to be associated with your mobile device.

Note: It is recommended to allow location permission on devices running IOS 13 / Android 9 or above. This will allow EMBER to automatically populate the WiFi (SSID) information during Setup. Without giving this permission, you will have to enter your WiFi (SSID) details manually.

| If you are curre<br>should be pre-p                                                                                                    | intly connected to your WiFi then the SSID<br>iopulated. You will need to enter the correct<br>password for the network.                                                                                                    |
|----------------------------------------------------------------------------------------------------|----------------------------------------------------------------------------------------------------|
| SSID                                                                                                    | EPH                                                                                                    |
| Password                                                                                                    | Please enter 🕸                                                                                                    |
| <ol> <li>Enter your W</li> <li>Put the gatew<br/>Smartlink but</li> </ol>                                                               | sure you are connecting to 2.4GHz WiF<br>iFi password.<br>vay into pairing mode: Press the WPS /<br>ton for 5 seconds, the green WiFi LED will                                                                                                    |
| Enter your W     Put the gatev     Smartlink but     begin to flash     Press the "Co                                                   | sure you are connecting to 2.4GHz WiF<br>iFi password.<br>way into pairing mode: Press the WPS /<br>ton for 5 seconds, the green WiFi LED will<br>on the gateway.<br>Infilme <sup>®</sup> button below within 2 seconds.                                                             |
| I. Enter your W     Smartlink but     begin to flash     Press the "Co     Synchronisin     For detaile                                 | sure you are connecting to 2.4GHz WIF<br>iFi password,<br>wy into pairing mode: Press the WPS /<br>ton for 5 seconds, the green WiFi LED will<br>on the gateway,<br>ontinue* button below within 2 seconds.<br>g can take up to 1 minute.<br>di instructions please refer to gateway |
| Enter your W     Enter your W     Put the gatew     Smartlink but     begin to flash     Press the "Cr     Synchronisin     For detaile | IF password.<br>wy into pairing mode: Press the WPS /<br>ton for 5 seconds, the green WFI LED will<br>on the gateway.<br>Joinnue' button below within 2 seconds.<br>g can take up to 1 minute.<br>d instructions please refer to gateway<br>instructions.                            |

## Home Setup

9. Enter the gateway code located on the gateway housing.

Do not press "Continue" on the Gateway Code screen until all 3 LEDs are On constantly.

10. Press 'Continue' once only.

Home Setup appears on the the screen.

- 1. Enter the Hom name.
- 2. Enter the Zone names. (It is not possible to rename the Hot Water zone.)
- 3. Press 'Save' to continue.

Note: It is recommended to use unique zone names if you are planning to use the Alexa or Google Assistant voice control function.

| <                | Gateway Code                                                                                    | <                       | Home Setup                                                                             |
|------------------|-------------------------------------------------------------------------------------------------|-------------------------|----------------------------------------------------------------------------------------|
| Enter<br>Gateway | your Gateway code to add a home. The<br>code is on label located on the side of the<br>gateway. | We have dete<br>your ho | acted (1) different Zones in your home.Set up<br>me now by entering information below. |
| dc4f22           | 4f6119                                                                                          | Home                    | Home                                                                                   |
|                  |                                                                                                 | Zone 1                  | Living                                                                                 |
|                  | Continue                                                                                        |                         |                                                                                        |
|                  |                                                                                                 |                         |                                                                                        |
|                  |                                                                                                 |                         |                                                                                        |
|                  |                                                                                                 |                         |                                                                                        |
|                  |                                                                                                 |                         |                                                                                        |
|                  |                                                                                                 |                         |                                                                                        |
|                  |                                                                                                 |                         | Sava                                                                                   |
|                  |                                                                                                 |                         | Gave                                                                                   |

## Home Setup (Continued)

- 4. Enter the postcode or your address to set the location of your home.
- 5. Press 'Save'.

- 6. The Invite Users screen will appear.
- 7. Invite other users if needed or press 'Skip to continue'.

| <                          | Location                                                                               | <      | Invite Users                                 |
|----------------------------|----------------------------------------------------------------------------------------|--------|----------------------------------------------|
| Please enter<br>provide yo | your postcode or address below so we can<br>w with accurate local weather information. |        | Here is invite code for this home:           |
| Postcode c                 | or address line                                                                        | You ca | n email it to new user by filling out below: |
| Address lin                | e                                                                                      | Name   | Name                                         |
| City                       |                                                                                        | Email  | Email                                        |
| County(req                 | uired)                                                                                 | Lindi) | Larrison .                                   |
|                            |                                                                                        |        |                                              |
| Country(re                 | quired)                                                                                |        |                                              |
| Country(re                 | quired)                                                                                |        |                                              |
| Country(rei                | quired)                                                                                |        |                                              |
| Country(rei                | quired) Save Set up later                                                              |        |                                              |
| Country(ree                | quired) Save Set up later                                                              |        | Invite                                       |
| Country(ref                | quired) Save Set up later                                                              |        | Invite<br>Add more user                      |

- You will receive a summary confirming the changes that you have made.
- 9. Press 'Tutorial' to view the tutorials.\*
- 10. Press 'Skip' to complete Home Setup.

11. The Home screen will appear.

If you have multiple zones, you will see a zone list with the relevant number of zones.

Note: You can access the tutorials from the setting menu and burger menu in the EMBER App.

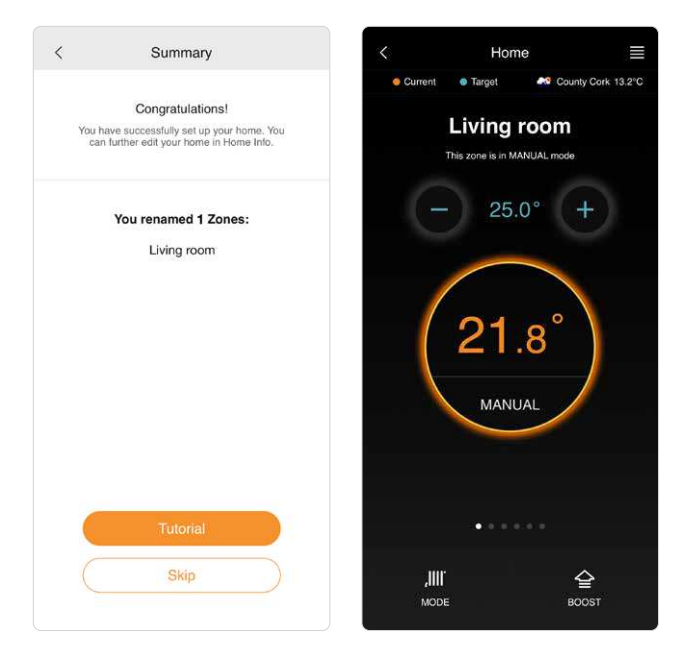

## Home setup (Continued)

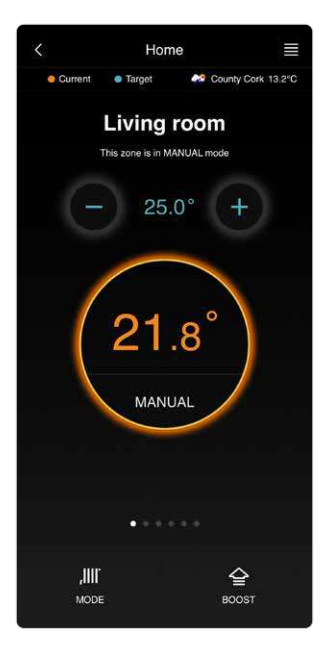

12. Select one of the zones on the Home screen to access zone control.

## Zone control diagram

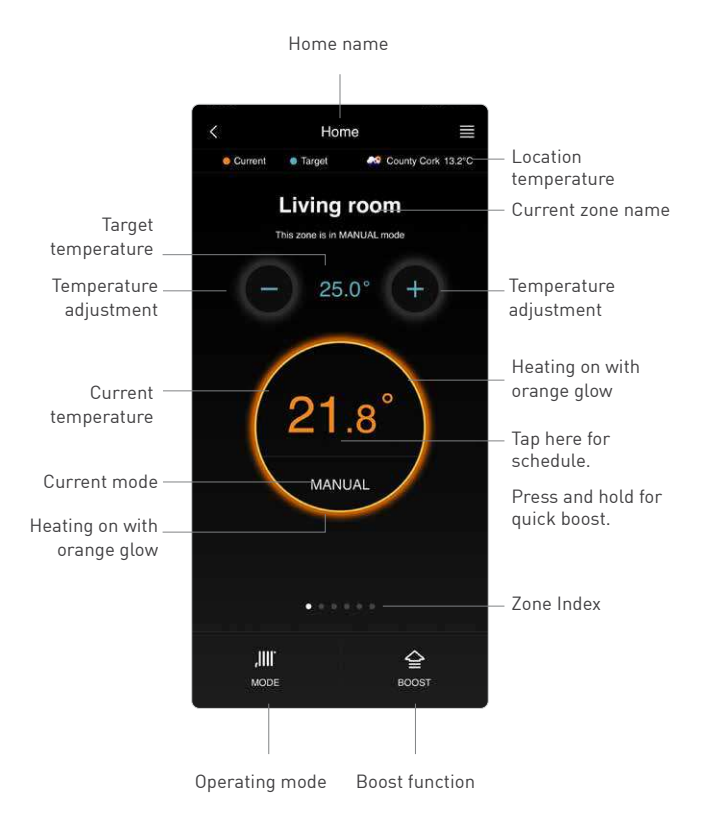

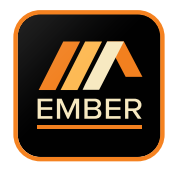

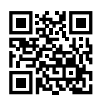

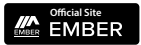

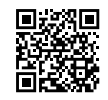

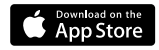

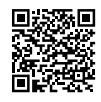

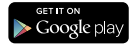

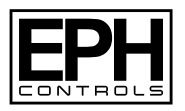

## **EPH Controls IE**

T +353 21 434 6238 F +353 21 454 5890

sales@ephcontrols.com www.ephcontrols.com

## **EPH Controls UK**

T +44 1933 626 396 F +44 1933 626 218

sales@ephcontrols.co.uk www.ephcontrols.co.uk

# Smart Heating Control System

Control your heating anytime from anywhere using the EMBER App

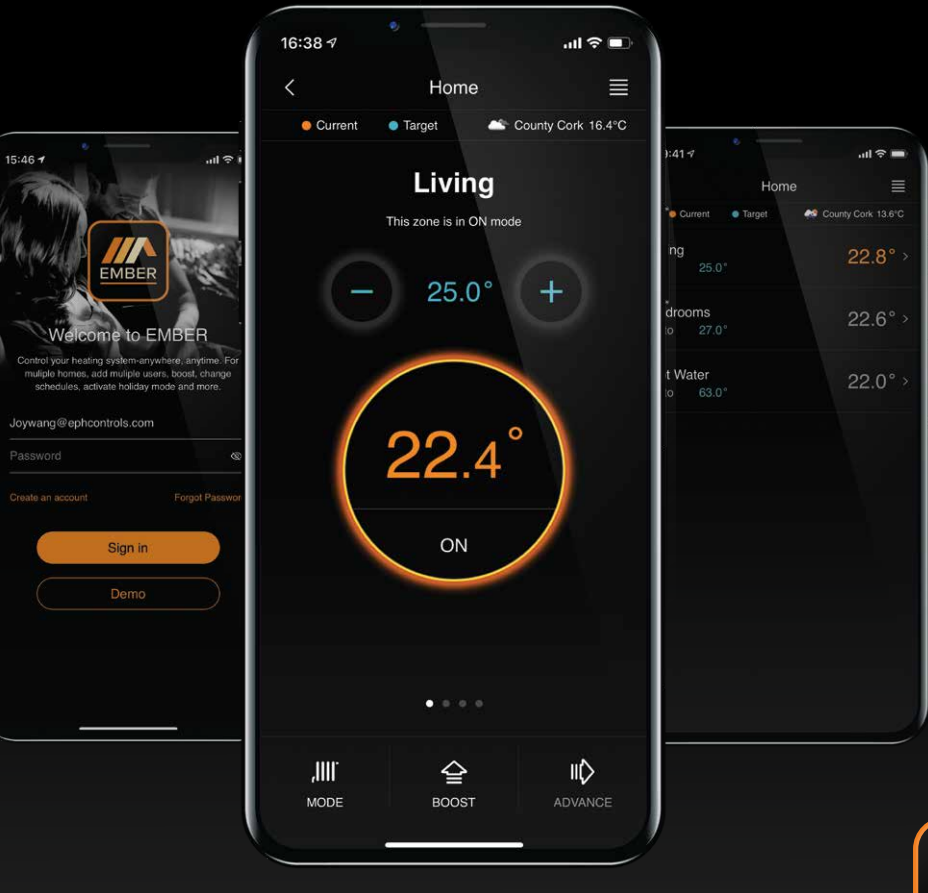

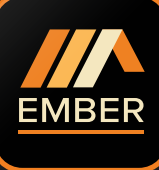

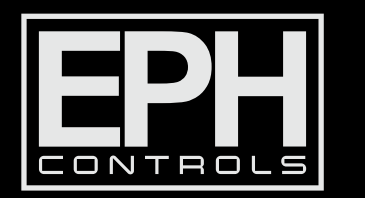

Your heating controls partner

#### EPH Controls Ireland

+353 21 434 6238 sales@ephcontrols.com www.ephcontrols.com

## +44 1933 626 396

**EPH Controls UK** 

sales@ephcontrols.co.uk www.ephcontrols.co.uk

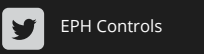

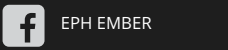

EMBER

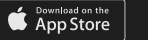

ore Google play

# **One App** 2 Systems

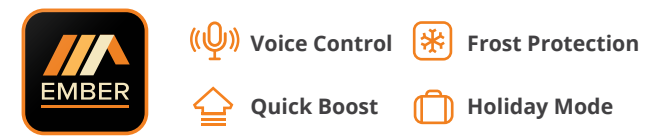

We all love to come home to a cosy house.

With the EMBER App from EPH Controls, you can ensure your home is at your desired temperature, from wherever you are, and come home to cosy, every time.

At the touch of a button, the EMBER App allows you to turn on and off your heating, adjust the temperature, view and change your weekly schedule. The boost function allows you to turn on the heating for 1 to 3 hours, without adjusting your programmed settings.

The EMBER APP is simple to install and easy to use. It is the perfect solution for new heating systems or upgrades.

Talk to your installer to find out which system best suits your requirement. The EMBER App can control both programmer based systems and thermostat based systems.

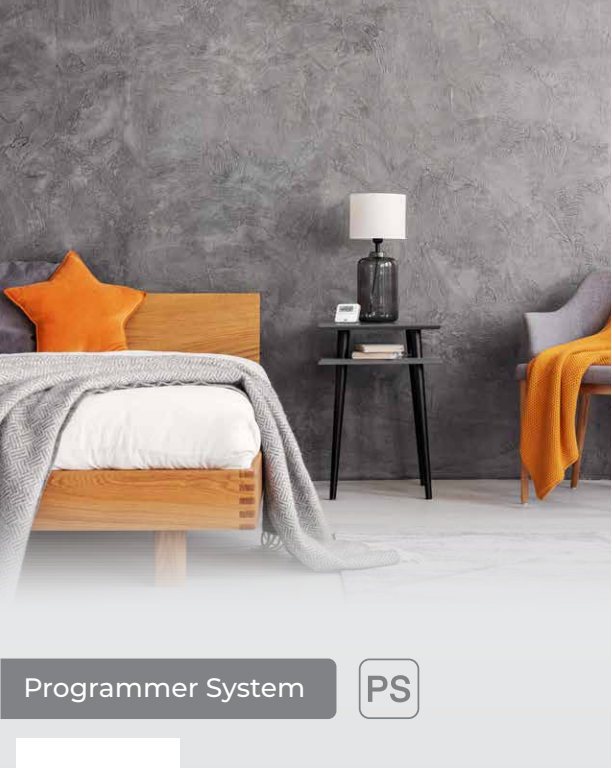

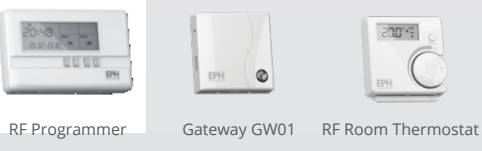

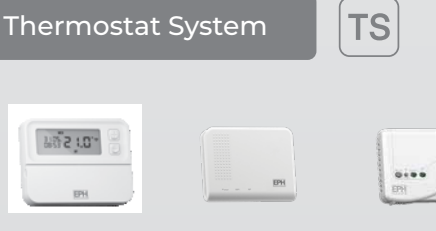

**RF** Programmable Gateway GW03 **RF** Receiver Thermostat

## **Benefits of EMBER**

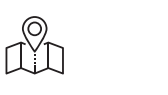

## COMFORTABLE

Whether at home or abroad, easy control of your heating system is in the palm of your hand.

CONVENIENT

No need to come home to a cold house again. Simply activate your heating system en route!

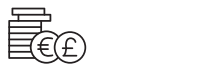

#### COST EFFECTIVE

Reduce your energy bills with total control of time and temperature of your heating & hot water.

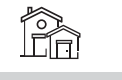

MULTIPLE CONTROL

Control multiple homes and add multiple users at the touch of a button via your smartphone.

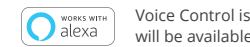

Voice Control is available on EMBER TS and will be available to EMBER PS soon.

## How it works

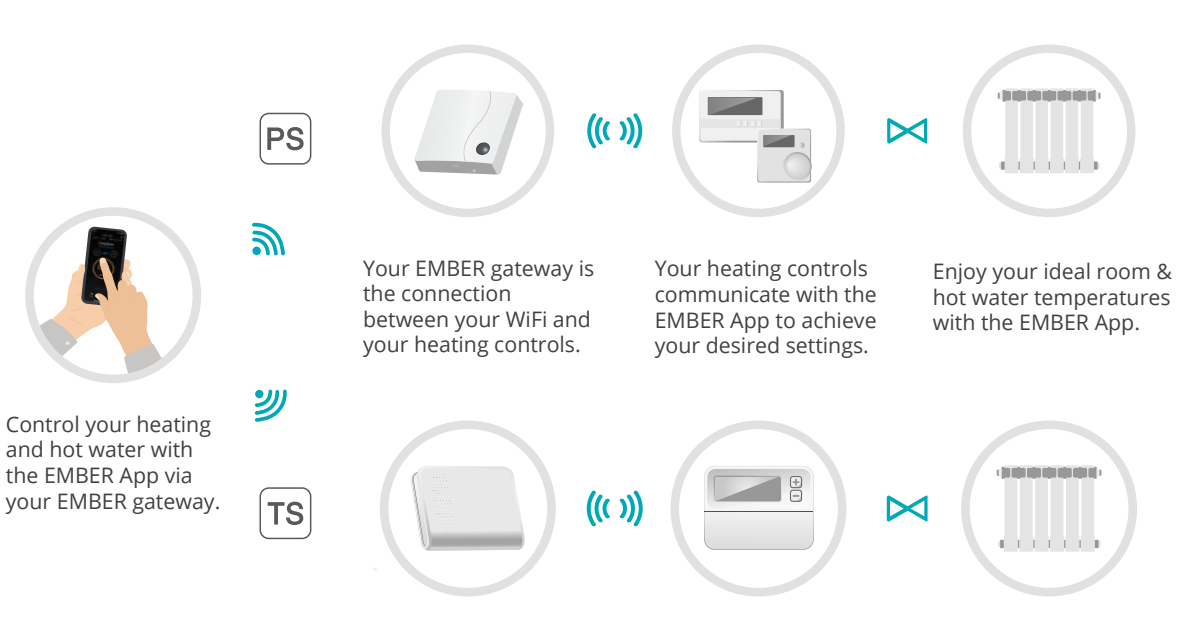

## **COMBIPACK4**

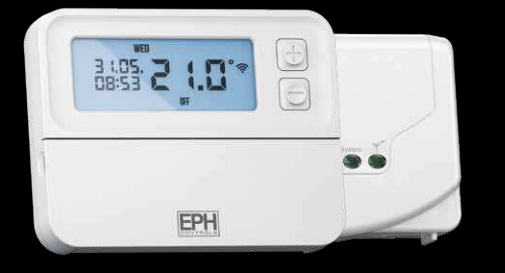

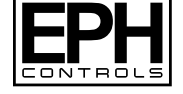

## Installation and Operation Guide

## **Table of contents**

| RFRP-OT Room Thermostat                     |    |
|---------------------------------------------|----|
| Installation Instructions                   | 5  |
| Factory Default Settings                    | 6  |
| Frost Protection                            | 6  |
| Specifications                              | 7  |
| How your programmable thermostat works      | 8  |
| Mounting & Installation                     | 9  |
| DE1A Windows Possivor                       |    |
| RF IA WIREless Receiver                     |    |
| Installation Instructions                   | 12 |
| Specifications & Wiring                     | 13 |
| Mounting & Installation                     | 14 |
| RFRP-OT Room Thermostat                     |    |
| Operating Instructions                      | 16 |
| LCD Symbol Description                      | 17 |
| Button Description                          | 18 |
| Resetting the thermostat                    | 19 |
| Keypad lock and unlock                      | 19 |
| Setting the date, time and programming mode | 20 |
| Factory Program Setting                     | 21 |

| Programming Modes                          | 22 |
|--------------------------------------------|----|
| Adjust the program setting in 5/2 Day mode | 23 |
| Copy Function                              | 24 |
| Temporary Override                         | 25 |
| Permanent Override                         | 25 |
| Boost Function                             | 26 |
| Holiday Function                           | 27 |
| Backlight mode selection                   | 28 |
| Battery low warning                        | 28 |
| Replacing the batteries                    | 29 |
| Installer menu                             | 30 |
| PO 1 Operating Mode                        | 31 |
| Normal                                     | 31 |
| Optimum Start                              | 31 |
| TPI                                        | 34 |
| PO 2 Setting high & low limits             | 36 |
| PO 3 Hysteresis H On and H Off             | 36 |
| PO 4 Calibrate the thermostat              | 37 |
| PO 5 Frost Protection                      | 37 |
| PO 6 Exit                                  | 37 |

## Table of contents (Continued)

| RFRP-OT Room Thermostat (Continued)                          |    |
|--------------------------------------------------------------|----|
| Installer menu - OpenTherm                                   |    |
| PO 6 Setting DHW temperature                                 | 38 |
| PO 7 OpenTherm <sup>®</sup> Information                      | 39 |
| PO 8 DHOP                                                    | 40 |
| PO 9 Set OpenTherm <sup>®</sup> parameters                   | 40 |
| Exit                                                         | 42 |
| Controlling an OpenTherm Boiler with multiple CombiPack 4-OT | 43 |
| System Architecture                                          | 46 |
| RF1A Wireless Receiver                                       |    |
| Operating Instructions                                       | 48 |
| Button / LED Description                                     | 49 |
| LED Description                                              | 50 |
| To connect the RFRP-OT thermostat to an RF1A-OT receiver     | 51 |
| To disconnect the RFRP-OT thermostat to an RF1A-OT receiver  | 52 |

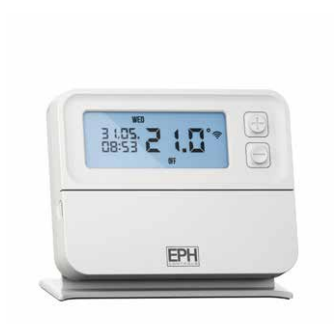

## RFRP-OT Room Thermostat Installation Instructions

## **Factory Default Settings**

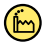

Temperature indicator: Switching differential: In built frost protection: Clock: Keypad lock: Operating mode: °C 0.4°C 5°C - Not adjustable 24 hours Off 5/2 day

## **Frost Protection**

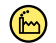

5°C

Frost protection is built into this thermostat.

It is pre fixed at 5°C and is not adjustable.

It will only be activated when the thermostat is in the OFF mode and the room temperature falls below 5°C.

## **Specifications**

| Power supply:           | 2 x AA Alkaline Battery      |
|-------------------------|------------------------------|
| Power consumption:      | 2 mW                         |
| Battery replacement:    | Once a year                  |
| Temp. control range:    | 5 35°C                       |
| Ambient temperature:    | 0 45°C                       |
| Dimensions:             | 130 x 99 x 25mm              |
| Temperature sensor:     | NTC 100K Ohm @ 25°C          |
| Temperature indication: | °C                           |
| Switching differential: | 0.4°C                        |
| Frost protection:       | Only operational in Off mode |
| Pollution degree:       | Pollution degree 2           |

## How your programmable thermostat works

When the thermostat is in the AUTO mode, it will operate according to the times and temperatures that have been programmed. The user can select from 6 different programs per day - each with a time and a temperature.

There is no OFF time, only a higher and a lower temperature.

If the user wants the thermostat to be OFF at a certain time, set the temperature for this time to be low. The thermostat will turn ON if the room temperature is lower than the setpoint for the current period.

**Example:** If P1 is set to be  $21^{\circ}$ C at 6am, and if P2 is set to be  $10^{\circ}$ C at 8am, the thermostat will look for the temperature to be  $21^{\circ}$ C between 6am and 8am.

## **Mounting & Installation**

#### **Caution!**

- Installation and connection should only be carried out by a qualified person.
- Only qualified electricians or authorised service staff are permitted to open the thermostat.
- If the thermostat is used in a way not specified by the manufacturer, its safety may be impaired.
- Prior to setting the thermostat, it is necessary to complete all required settings described in the section.

#### This thermostat can be mounted in the following ways:

- 1) Directly mounted on wall
- 2) Free standing Stand Included

## Mounting & Installation (Continued)

- 1) The mounting height should be 1.5 metres above the floor level.
- 2) The thermostat should be wall mounted in the room where the heating is to be controlled.

The place of installation should be chosen so that the sensor can measure the room temperature as accurately as possible.

Choose the mounting location to prevent direct exposure to sunlight or other heating / cooling sources when mounted.

- 3) Fix the mounting plate directly to the wall with the screws provided.
- 4) Attach the thermostat to the mounting plate.
- Lower the flap at the front of the thermostat. There is a battery compartment located below the buttons. Apply downward pressure to remove the cover.
- Insert the 2 x AA batteries and the thermostat will turn on. Close the battery compartment.

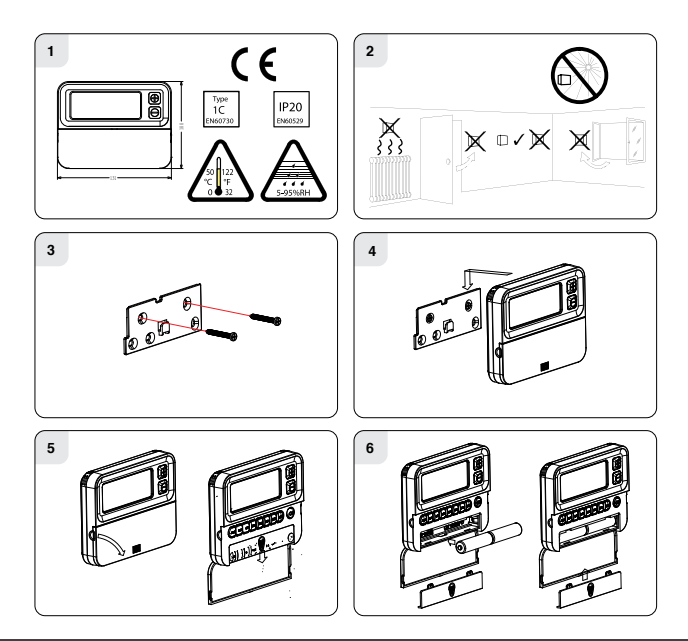

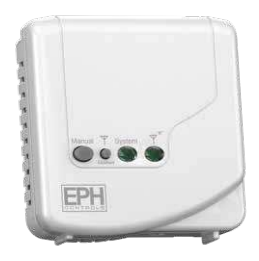

## RF1A Wireless Receiver Installation Instructions
# **Specifications & Wiring**

| Power supply:          | 200 - 240Vac 50-60Hz              |
|------------------------|-----------------------------------|
| Contact rating:        | 250 Vac 10(3)A                    |
| Ambient temperature:   | 0 45°C                            |
| Automatic action:      | Type 1.C.Q                        |
| Appliance classes:     | Class II appliance 🗖              |
| Pollution degree:      | Pollution degree2                 |
| IP Rating:             | IP20                              |
| Rated Impulse Voltage: | Resistance to voltage surge 2500V |
|                        | as per EN 60730                   |

#### Internal wiring diagram for RF1A-OT

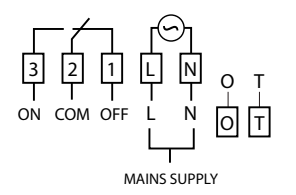

 If mains voltage output is required, terminals L & 2 must be electrically linked.

Important: Do not connect Mains Voltage to OpenTherm<sup>®</sup> terminals.

# **Mounting & Installation**

 The RF1A-OT receiver should be wall mounted in an area within 20 metres distance of the wireless thermostat. It is important that the receiver is mounted more than 1 metre away from metal objects as this will affect communication with the thermostat.

The receiver should be installed at least 1 metre from any electronic devices such as radio, TV, microwave or wireless network adaptor.

- Slacken the fastening screw on the bottom of the receiver with a philips screwdriver. The receiver is hinged and can be opened 180 degrees.
- 3) Screw the receiver to the wall with the screws provided.
- 4) Remove the protective cover on the terminal block.
- 5) Insert wires into therminal block in accordance with the wiring diagram.
- 6) Close the cover and tighten the fastening screw.

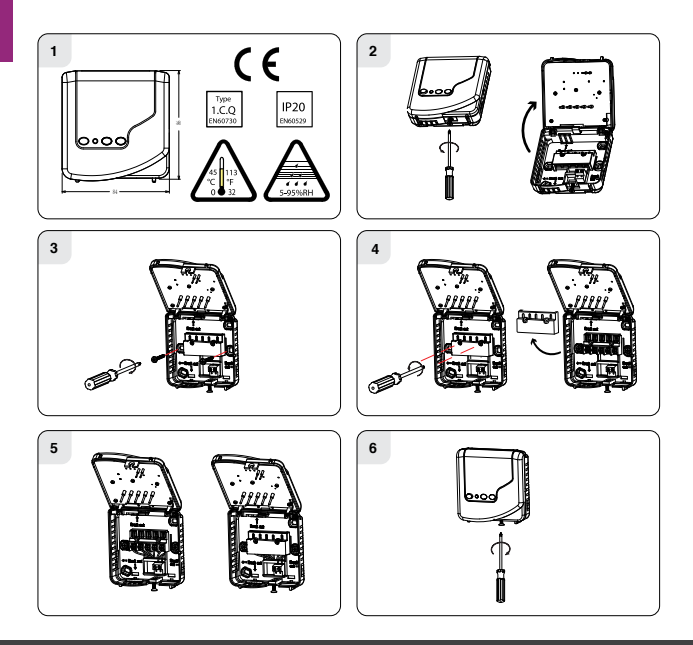

RF1A-OT Wireless Receiver

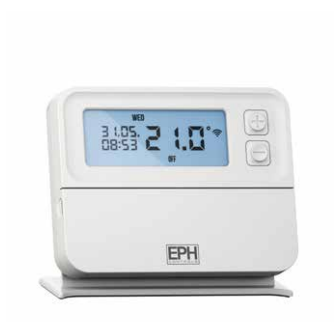

## RFRP-OT Room Thermostat Operating Instructions

## **LCD Symbol Description**

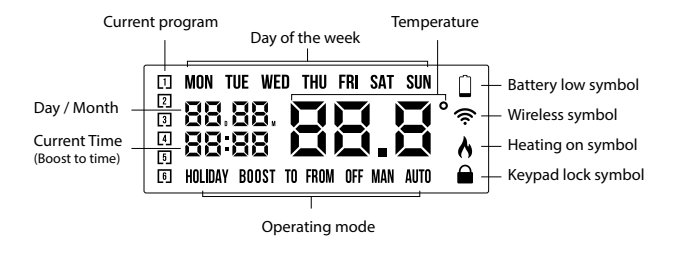

## **Button Description**

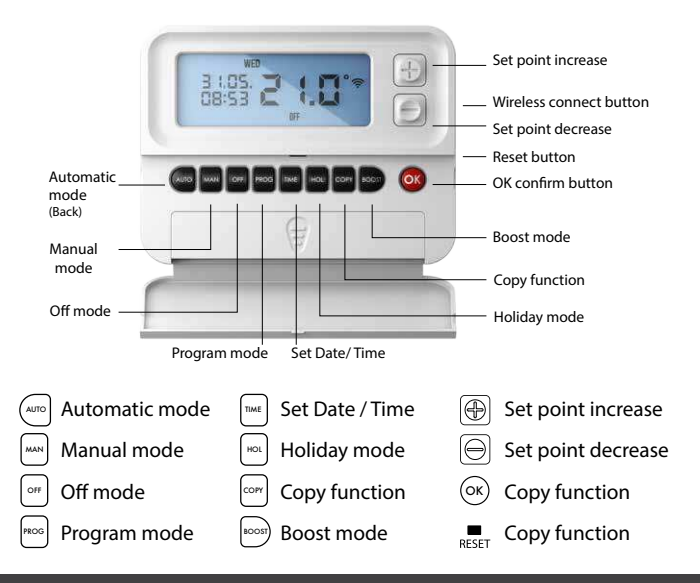

**RFRP-OT Room Thermosta** 

# **Resetting the thermostat**

Press the RESET button on the side of the thermostat.

'rst no' will appear on the screen.

Press the 🕀 button.

'rst yes' will appear on the screen.

Press the  $\bigcirc$  button to reset the thermostat.

# **Keypad lock and unlock**

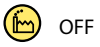

To lock the keypad, press and hold the and  $\bigcirc$  buttons for 10 seconds.

is now locked.

To unlock the keypad, press and hold the and  $\bigcirc$  buttons for 10 seconds.

is now unlocked.

# Setting the date, time and programming mode

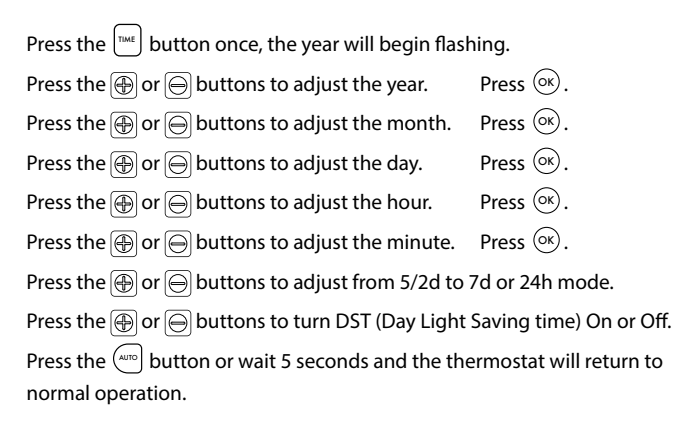

# **Factory Program Setting**

Everyday

21°C

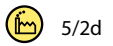

| 5/2 Day |       |       |       |       |       |       |
|---------|-------|-------|-------|-------|-------|-------|
|         | P1    | P2    | P3    | P4    | P5    | P6    |
| Mon-Fri | 06:30 | 08:00 | 12:00 | 14:00 | 17:30 | 22:00 |
|         | 21°C  | 10°C  | 10°C  | 10°C  | 21°C  | 10°C  |
| Sat-Sun | 08:00 | 10:00 | 12:00 | 14:00 | 17:30 | 23:00 |
|         | 21°C  | 10°C  | 10°C  | 10°C  | 21°C  | 10°C  |
|         |       |       |       |       |       |       |
| 7 Day   |       |       |       |       |       |       |
|         | P1    | P2    | P3    | P4    | P5    | P6    |
| Mon-Fri | 06:30 | 08:00 | 12:00 | 14:00 | 17:30 | 22:00 |
|         | 21°C  | 10°C  | 10°C  | 10°C  | 21°C  | 10°C  |
| Sat-Sun | 08:00 | 10:00 | 12:00 | 14:00 | 17:30 | 23:00 |
|         | 21°C  | 10°C  | 10°C  | 10°C  | 21°C  | 10°C  |
|         |       |       |       |       |       |       |
| 24 Hour |       |       |       |       |       |       |
|         | P1    | P2    | P3    | P4    | P5    | P6    |
|         | 06:30 | 08:00 | 12:00 | 14:00 | 17:30 | 22:00 |

10°C

10°C

10°C

10°C

21°C

# **Programming Modes**

The RFRP-OT Room Thermostat has the following programming modes available:

| 5/2 Day mode | Programing Monday to Friday as one block and<br>Saturday and Sunday as a 2nd block. |  |
|--------------|-------------------------------------------------------------------------------------|--|
|              | Each block can have 6 different times and temperatures.                             |  |
| 7 Day mode   | Programming all 7 days individually with different times and temperatures.          |  |
| 24 Hour mode | Programming all 7 days as one block with the same time and temperatures.            |  |

If 7 D mode is selected, you can program each day of the week with 6 individual times and temperatures.

If 24H mode is selected, you can only program each day of the week with the same 6 times and temperatures.

# Adjust the program setting in 5/2 Day mode

Press the Prog button once.

### Programming for Monday to Friday is now selected.

Press the (b) or (c) buttons to adjust the P1 time.Press (ok).Press the (b) or (c) buttons to adjust the P1 temp.Press (ok).Repeat this process to adjust P2 to P6 times and temperatures. Press (ok).

#### Programming for Saturday to Sunday is now selected.

Press the or  $\bigcirc$  buttons to adjust the P1 time.Press Press the or  $\bigcirc$  buttons to adjust the P1 temp.Press Repeat this process to adjust P2 to P6 times and temperatures.Press Press the button to return to automatic mode.Press

While in PROG Mode pressing the  $\frac{1}{1000}$  button will jump from P1-P2 etc without changing the temperature.

While in PROG Mode pressing the *button will jump to the next day* (block of days).

# **Copy Function**

#### Copy function may only be used if the thermostat is in the 7d mode.

Set the times and temperatures for the day that you wish to copy from in programming mode.

When still on the day press the  $\overline{COPP}$  button.

The day of the week that you have selected will be shown with 'COPY' below it.

The next day will begin to flash on the top of the screen.

Press the 💮 button to copy the times and temperatures to that day.

Press the  $\bigcirc$  button to skip a day.

You can copy to multiple days using the 🕀 button.

Press the 🞯 button when copying has been completed.

# **Temporary Override**

When in AUTO mode, press the  $\textcircled{}{\oplus}$  or  $\textcircled{}{\ominus}$  buttons to adjust the temperature setpoint. 'OvEr' will appear on the screen.

Press or after 5 seconds the thermostat will operate in this temporary override, until the next switching time.

To cancel temporary override, press the *m* buttton and then press the *m* buttton to return to the automatic mode.

## **Permanent Override**

Press the web button to enter the manual mode (Permanent Override), 'MAN' will appear on the screen.

Press the  $\bigoplus$  or  $\bigoplus$  buttons to adjust the temperature setpoint. Press  $\stackrel{\odot}{\otimes}$  or after 5 seconds the thermostat will operate in this

permanent override.

To cancel permanent override, press the  $\bigcirc$  button and then press the  $\bigcirc$  button to return to the automatic mode.

## **Boost Function**

The thermostat can be boosted to a specific temperature for 1, 2 or 3 hours while the thermostat is operating in all modes except for holiday mode.

Press the is button 1, 2 or 3 times, the time that the boost will be activated to will flash on the screen.

If you do not press any other button the boost will activate to the temperature displayed on the screen after 5 seconds.

If you press the  $\textcircled{\otimes}$  button the temperature will now flash. You can edit the temperature if you press the  $\textcircled{\oplus}$  or  $\textcircled{\ominus}$  buttons.

Press the  $\bigcirc$  button or wait for 5 seconds for the boost to activate.

'BOOST TO' will now be displayed on the screen with the time that it is activated to displayed above this text.

Press the  $\overline{1000}$  button again to deactivate the boost.

# **Holiday Function**

This will switch your heating system off between the start and end times you select .

Press the [max] button, '**HOLIDAY FROM**' will appear on screen.

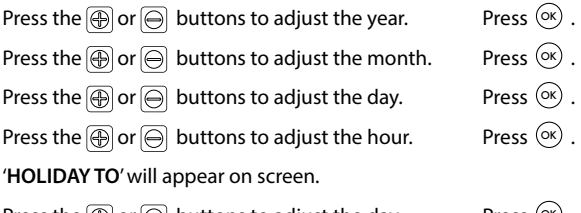

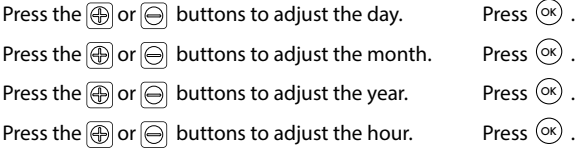

The thermostat will now return to the mode it was in before the Holiday settings were entered. To cancel Holiday mode, press the  $\begin{bmatrix} wat \\ wat \end{bmatrix}$  button.

# Backlight mode selection 🕒 AUTO

There are two settings for selection. The factory default setting is AUTO.

- OFF The backlight is permanently OFF.
- AUTO On pressing any button the backlight stays on for 5 seconds.

To adjust the backlight setting, lower the cover on the front of the unit.

Press the  $\bigcirc$  button for 5 seconds.

Press either the or  $\bigcirc$  buttons to select the OFF or AUTO mode. Press the button.

## **Battery low warning**

When the batteries are almost empty, the  $\square$  symbol will appear on the screen.

The batteries must now be replaced or the unit will shut down.

# **Replacing the batteries**

Lower the flap at the front of the thermostat.

There is a battery compartment located below the buttons.

Apply downward pressure to remove the cover.

Insert the 2 x AA batteries and the thermostat will turn on.

Close the battery compartment.

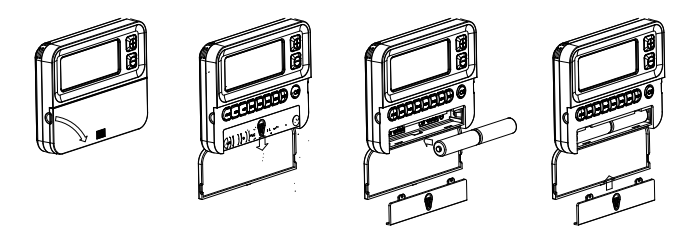

# Installer menu

To access the installer menu, you must hold Prog and OK for 5 seconds.

When in the installer menu, press B, O and ox to navigate and select. Use are, are or or to go back a step.

- P0 1: Mode (Normal / Optimum Start / TPI)
- P0 2: Hi Lo (limiting the thermostat)
- P0 3: Hysteresis (differential)
- P0 4: Calibration
- P0 5: Frost Protection
- P0 6: Exit

# Installer menu OpenTherm® Instructions

- P0 6: Setting DHW temperature
- P0 7: OpenTherm® Information
- P0 8: DHOP
- P0 9: Set OpenTherm® Parameters

Exit

# PO 1 Operating Mode (Normal / Optimum Start / TPI)

#### Nor (Normal Mode)

When the thermostat is in Normal mode, the thermostat will try to reach the target temperature after the program changes.

Example: Program 1 on the thermostat is 21°C for 06:30am and the room temperature is 18°C. The thermostat will start the heating at 06:30am and the room temperature will start to increase then.

## OS (Optimum Start Mode) BOILER PLUS (

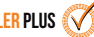

When the thermostat is in Optimum Start mode, the thermostat will try to reach the target temperature by the start time of the next switching time. This is done by setting the Ti (time interval) on the thermostat in this menu to 10, 15, 20, 25 or 30. This will allow the thermostat 10, 15, 20, 25 or 30 minutes to increase the room temperature by 1°C.

Ti can be set when OS is selected in the installer menu. í 20°C

## PO 1 Operating Mode (Normal / Optimum Start / TPI)

OS (Optimum Start Mode)

BOILER PLUS 🧭

(Continued)

To achieve the target temperature when the program starts, the thermostat will read:

- 1. The Room Temperature (RT)
- 2. The Setpoint Temperature (ST)
- 3. The Target Temperature Difference (TTD) is the difference between the setpoint temperature and the room temperature .

The time (in minutes) that it will take to overcome (TTD) is called Optimum Start Time (OST) and its maximum value is 3 hours = 180 mins. This is subtracted from the start time.

As the temperature increases the thermostat will recalculate the OST if the temperature is increasing too quickly.

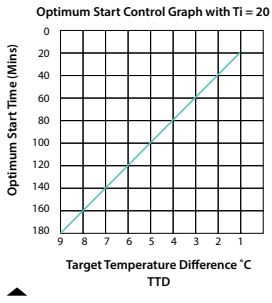

Example when Ti = 20

Program 1 on the thermostat is 21°C for 06:30am and the room temperature is 18°C. The thermostat will start the heating at 05:30am to reach 21°C for 06:30am @ Ti=20.

Example when Ti = 10

Program 1 on the thermostat is 21°C for 06:30am and the room temperature is 18°C. The thermostat will start the heating at 06:00am to reach 21°C for 06:30am @ Ti=10.

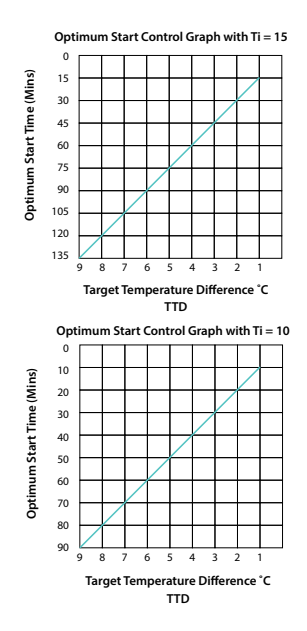

# PO 1 Operating Mode (Normal / Optimum Start / TPI) TPI (Time Proportional & Integral Mode)

When the thermostat is in TPI mode and the temperature is rising in the zone and falls into the Proportional Bandwidth section, TPI will start to affect the thermostats operation. The thermostat will turn on and off as it gains heat so that it doesn't overshoot the setpoint by too much. It will also turn on if the temperature is falling so it doesn't undershoot the setpoint which will leave the user with a more comfortable level of heat.

#### There are 2 settings that will affect the thermostats operation:

 CYC - No. of Heating Cycles per Hour: 6 Cycles
This value will decide how often the thermostat will cycle the heating on and off when trying to achieve the setpoint temperature. You can select 2/3/6 or 12.  2. Pb - Proportional Bandwidth:
2°C
This value refers to the temperature below the setpoint at which the thermostat will start

to operate in TPI Control. You can set this temperature from 1.5°C to 3.0°C in 0.1°C increments.

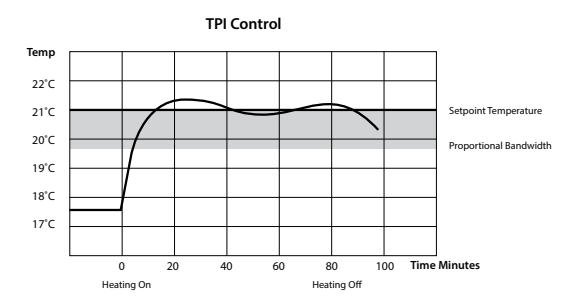

Example: Program 1 on the thermostat is  $21^{\circ}$ C for 06:30am and the room temperature is  $18^{\circ}$ C. The thermostat will start the heating at 06:30am and the room temperature will start to increase then but will switch itself off before it reaches temperature and allow the room temperature to increase naturally – this cycle may begin again if the thermostat isn't reaching temperature.

# PO 2 Setting high & low limits

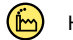

This menu allows the installer to change the min. and max. temperature range that the thermostat can be set at.

# PO 3 Hysteresis HOn and HOFF

This menu allows the installer to change the switching differential of the thermostat when the temperature is rising and falling.

HOn is the fall in temperature – Default – 0.4°C. This will allow a fall of 0.4°C from the setpoint before the thermostat turns on again.

HOFF is the rise in temperature – Default –  $0.0^{\circ}$ C. This will allow the temperature to rise  $0^{\circ}$ C above its setpoint.

# PO 4 Calibrate the thermostat

This menu allows the installer to re-calibrate the thermostat. The current temperature will be displayed on the screen and can be adjusted by pressing the  $\textcircled{}{} Or \bigcirc$  buttons .

# PO 5 Frost Protection 🕒 5°C

This menu allows the installer to activate or de-activate frost protection. When frost protection is activated the thermostat will switch on the boiler when the temperature drops below 5°C.

# PO 6 Exit

This menu allows the installer to return to the main interface.

It is also possible to exit the installer menu by pressing  $(m_0)$ ,  $(m_0)$  or  $(m_0)$  whilst in the installer menu.

# PO 6 Setting DHW temperature

This menu allows the installer to change the DHW temperature of the boiler. The temperature can be set in  $0.5^{\circ}$ C increments by pressing the  $\textcircled{}{}$  or  $\textcircled{}{}$  buttons.

Press the  $\odot$  button to select the desired temperature.

This menu is only available when the thermostat is connected to OpenTherm<sup>®</sup> and DHOP is ON (P08 OT installer menu).

# PO 7 OpenTherm® Information

This menu allows the installer to view information received from the OpenTherm<sup>®</sup> boiler. It may take a few seconds to load information relating to each parameter. The information that can be shown from the boiler is outlined in the table below.

| Displayed on screen | Description           | Remark                                                        |
|---------------------|-----------------------|---------------------------------------------------------------|
| tSEt                | Target water temp     |                                                               |
| tFLO                | Outlet water temp     |                                                               |
| trEt                | Return water temp     |                                                               |
| tdH                 | DHW temperature       | This is only visible if DHOP<br>is On (P08 OT Installer menu) |
| tFLU                | Flue gas temperature  | Dependent on boiler                                           |
| tESt                | Outdoor temperature   | Dependent on boiler                                           |
| nOdU                | Modulation percentage |                                                               |
| FLOr                | Water flow            | This is only visible if DHOP<br>is On (P08 OT Installer menu) |
| PrES                | Water pressure        | Dependent on boiler                                           |

# PO 8 DHOP

This menu allows the installer to activate or deactivate DHW target temperature control from the thermostat. This menu is only available when the thermostat is connected to OpenTherm<sup>®</sup>

# PO 9 Set OpenTherm® Parameters

This menu allows the installer to configure the OpenTherm® parameters.

To access the menu please enter the password "08" with the  $\textcircled{\oplus}$  or  $\textcircled{\ominus}$  buttons.

Press 🔿 to confirm.

The parameters that can be set are outlined in the table below.

| Param    | Description                                                                                                    | Range                            | Default |
|----------|----------------------------------------------------------------------------------------------------|----------------------------------|---------|
| HHCH t-1 | Maximum set point heating                                                                                                    | 45 - 85°C                        | 85°C    |
| LLCH t-2 | Minimum set point heating                                                                                                    | 10 - HHCH°C                      | 45°C    |
| CLI t-3  | This allows user to select different climatic<br>curves for weather compensation. This<br>only applies to Boilers with an outside<br>sensor connected. | 0.2 - 3.0                        | 1.2     |
| InFL t-4 | Influence of room sensor on modulation of the boiler. Recommended value is 10.                                                                         | 0 - 20                           | 10      |
| HHbO t-5 | This is the target setpoint for your CH flow<br>temperature.<br>Note: this value must be within the range<br>of HHCH and LLCH.                         | HHCH Max<br>>=ID57<br>>=LLCH Min | 85°C    |
| Exit     | Press OK button to turn back to main interface.                                                                                                    |                                  |         |

# PO 9 Set OpenTherm® parameters

#### **Climatic Curve**

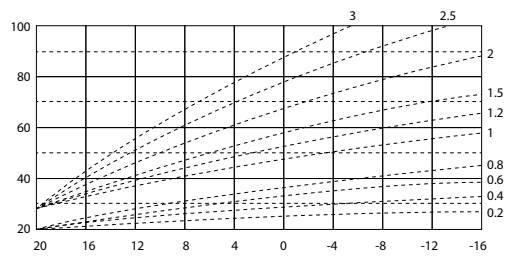

## Exit

This menu allows the installer to return to the main interface.

It is also possible to exit the installer menu by pressing AUTO, MAN or OFF whilst in the installer menu.

# Controlling an OpenTherm<sup>®</sup> Boiler with multiple CombiPack4-OT

It is possible to have 6 CombiPack4-OT controlling 1 OpenTherm® boiler. To do this it is necessary to make one of the RF1A-OT receivers into a Hub Receiver. This Hub Receiver will receive data from all of the RFRP-OT thermostats and relay this information to the boiler via OpenTherm®.

Note: The Hub Receiver should have a wired OpenTherm® connection to the boiler.

#### Making your RF1A-OT receiver into a Hub Receiver

- Press the Reset 
   button on the receiver that you wish to make the Hub Receiver – Red and Green lights are both solid.
- Immediately press and hold the diameter and buttons for 5 seconds, the red light will start blinking.
- 3. Press the button and the Green light will be solid this is now the hub receiver.
- 4. Press the  $\bigcirc$  button to exit to the normal interface.

# Controlling an OpenTherm<sup>®</sup> Boiler with multiple CombiPack4-OT (Continued)

### Identifying if a receiver is a Hub Receiver

- 1. Press the **O** button.
- 2. The Hub receiver will flash Green and Red.
- 3. The Normal receiver will just flash Red.
- 4. To exit to main interface press the O button.

#### Pairing the RF1A-OT receivers together

- 1. Press the button on the Hub receiver. Red and Green lights will begin to flash.
- 2. Press the  $\int_{const}^{I}$  button on the next receiver to be paired. The Red light will flash 3 times and then stop.
- 3. Repeat this process to pair more, up to a maximum of 6 receivers.

Once all units have been paired, allow time for the receivers to begin to communicate and receive OpenTherm<sup>®</sup> information from the boiler. This may take approximately 2 – 5 minutes.

You will see the red light flash on the Hub receiver and see a corresponding flash on the other receivers paired to the Hub Receiver when they are sharing information.

You may need to pair the receivers to the thermostats again.

If so, please refer to page 51.

You can tell if your thermostat is receiving OpenTherm<sup>®</sup> information from the boiler by entering the installer menu of the thermostat (Hold Prog and OK buttons for 10 Sec) and go to P07 - Info.

If the installer menu is only showing P01 – P05, the thermostat and/or receiver has not been successfully paired.

#### Disconnecting the RF1A-OT receiver from Thermostats & other Receiver

- Press on the Receiver the red light will flash (red and green light if using a hub receiver)
- 2. Press and hold  $\overset{\mathbf{I}}{\overset{\mathbf{O}}{\overset{\mathbf{O}}{\overset{\mathcal{O}}{\overset{\mathcal{O}}{\overset{\mathcal$
- 3. The RF connection is now cleared.

# System architecture

#### Example A 1 no. Thermostat controlling OT Boiler

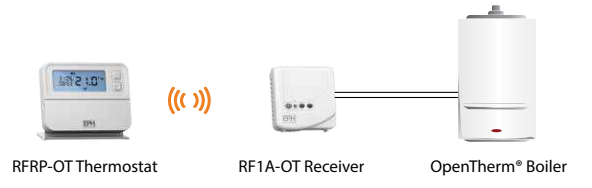

#### Example B 3 no. Thermostats controlling OT Boiler >>

Note: A maximum of 6 thermostats can be used in the system.

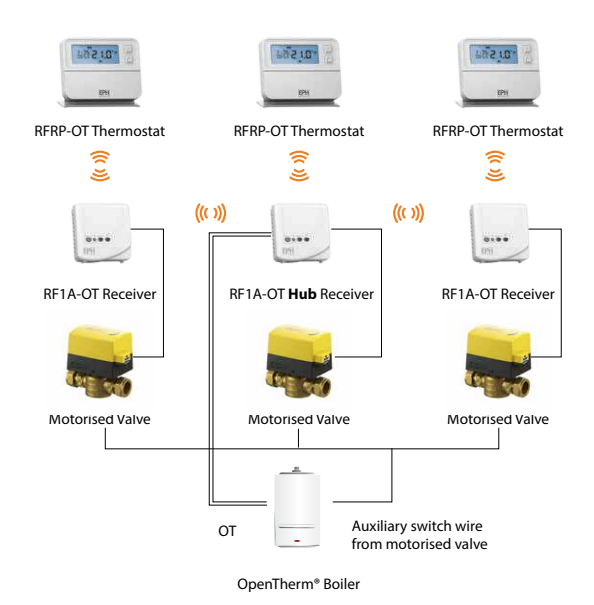

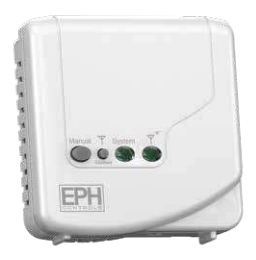

# RF1A Wireless Receiver Operating Instructions
# **Button / LED Description**

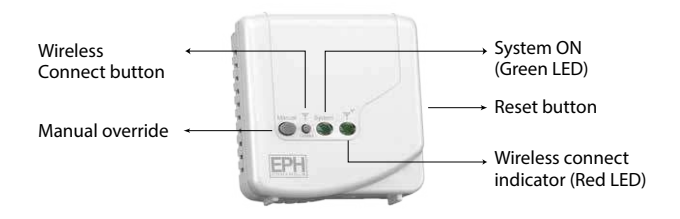

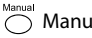

Manual override

## Reset button

Press to reset the receiver

# Wireless connect:

Once voltage has been applied this button may be pressed to initialise the pairing process with the wireless thermostat. Once pressed the red and green LED will begin to flash.

# **LED Description**

| OT Connection Normal Operation | Green LED | Red LED                                       |
|--------------------------------|-----------|-----------------------------------------------|
| RF1A-OT On                     | ON        | OFF - will flash when<br>communicating via RF |
| RF1A-OT Off                    | OFF       | ON - will flash when<br>communicating via RF  |

| OT Communication Error | Green LED      | Red LED |
|------------------------|----------------|---------|
| RF1A-OT On             | Constant Flash | OFF     |
| RF1A-OT Off            | Constant Flash | ON      |

| RF Communication Error | Green LED | Red LED        |
|------------------------|-----------|----------------|
| RF1A-OT On             | ON        | Constant Flash |
| RF1A-OT Off            | OFF       | Constant Flash |

| Summary                   | Green LED      | Red LED         |
|---------------------------|----------------|-----------------|
| RF Communication Error    | OFF or ON      | Constant Flash  |
| OT Communication Error    | Constant Flash | OFF or ON       |
| Normal Operation RF1A On  | ON             | OFF or Flashing |
| Normal Operation RF1A Off | OFF            | ON or Flashing  |

# To connect the RFRP-OT thermostat to an RF1A-OT receiver

Please note, If you are installing a CombiPack4 the RFRP-OT thermostat and the RF1A-OT receiver will have a pre-established RF connection so it is not necessary to carry out the RF connection process below.

## On the RF1A-OT receiver:

Press the o button.

The red light will begin to flash.

## On the RFRP-OT thermostat:

Press the RESET button.

The thermostat will show 'OE' followed by '---'

Once an RF connection has been established the thermostat will show 'r01' on the LCD screen.

Press the  $\bigcirc$  button to finish the process.

The thermostat is now connected to the RF1A-OT receiver.

# To disconnect the RFRP-OT thermostat from an RF1A-OT receiver

This can be done from either the thermostat or the receiver.

## On the RFRP-OT thermostat:

Press the RESET button. The thermostat will begin to search through the RF channels.

Press and hold the  $\bigcirc$  button for 10 seconds. 'Adr' will appear on the screen of the thermostat.

Press the button twice to complete the unpairing process. The thermostat RFRP-OT is now disconnected from the receiver RF1A-OT.

## On the RF1A thermostat:

Press the  $\mathbf{\check{o}}$  button, the red light will flash.

Red & green lights if using as a hub receiver.

Press and hold connect for about 10 seconds, the receiver will then stop flashing.

The RF connection is now cleared.

| Not  | 00 |  |
|------|----|--|
| ΝΟΙ  | 25 |  |
| <br> |    |  |
|      |    |  |
|      |    |  |
|      |    |  |
|      |    |  |
|      |    |  |
| <br> |    |  |
|      |    |  |
|      |    |  |
|      |    |  |
|      |    |  |
|      |    |  |
|      |    |  |
|      |    |  |
| <br> |    |  |
|      |    |  |
|      |    |  |
|      |    |  |

| Not  | 00 |  |
|------|----|--|
| ΝΟΙ  | 25 |  |
| <br> |    |  |
|      |    |  |
|      |    |  |
|      |    |  |
|      |    |  |
|      |    |  |
| <br> |    |  |
|      |    |  |
|      |    |  |
|      |    |  |
|      |    |  |
|      |    |  |
|      |    |  |
|      |    |  |
| <br> |    |  |
|      |    |  |
|      |    |  |
|      |    |  |

| Not  | 00 |  |
|------|----|--|
| ΝΟΙ  | 25 |  |
| <br> |    |  |
|      |    |  |
|      |    |  |
|      |    |  |
|      |    |  |
|      |    |  |
| <br> |    |  |
|      |    |  |
|      |    |  |
|      |    |  |
|      |    |  |
|      |    |  |
|      |    |  |
|      |    |  |
| <br> |    |  |
|      |    |  |
|      |    |  |
|      |    |  |

# **EPH Controls IE**

sales@ephcontrols.com www.ephcontrols.com T +353 21 434 6238 F +353 21 454 5890

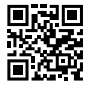

## **EPH Controls UK**

sales@ephcontrols.com www.ephcontrols.com T +44 1933 626 396 F +44 1933 626 218

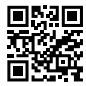

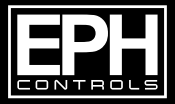

© 2019 EPH Controls Ltd.

# CP4*i*

Smart thermostat

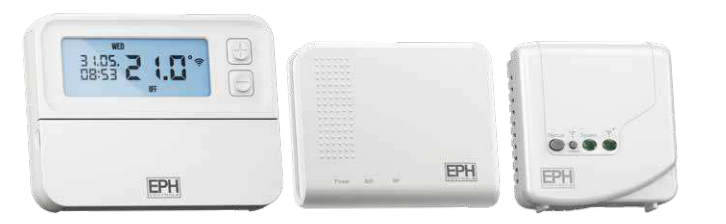

# **Quick Installation Instruction**

For installer use only

## Please note: All RF connectivity has been factory pre paired

Download the EMBER App and follow the instruction below.

• When in the home list screen, press the orange "+" button on the top right hand corner.

ct a home from the list below. You can add a hon

pressing the '+' symbol on the top right of the scree

nilv's Home

2. Click on the WiFl Setup.

WiFi Setup

Connect the gateway to your WIFI by entering your SSID and password.

If your gateway has already been set up, please enter the gateway code here to start

10 Invite Code

If you have received an invite code enter it here.

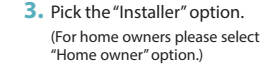

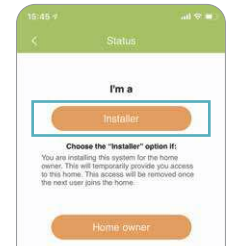

Choose the "Home owner" online if 1. You are the home camer 2. You are logged in using the home owner's credentials.

4. Choose the TS option.

Choose your system:

CONTRACTOR OF

- 75

Choose the PS option if you are installing the Programmer System.

102101

Choose the TS option if you are installing the Thermostat System.

Please make sure your device is connected to the 2.4Ghz option of the internet router

**6.** The internet name will be already pre-populated in the SSID window.

of the setup.

Please note if you have a blended WiFi connection of 2.4Ghz and 5Ghz, you will have to disable the 5Ghz for the duration

Your 5Ghz can be reactivated on completion of the EMBER Setup. 7. Enter your password from the internet router

#### DO NOT PRESS CONTINUE

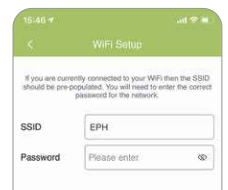

- Enter your WIF) password.
- Put the gateway into pairing mode: Press the WPS / Smartlink button for 5 seconds, the green WFI LED will bacin to flash on the caleway
- 2 Press the "Coolous" tuttos being within 2 second 4. Sunchengialing can take up to 1 minute

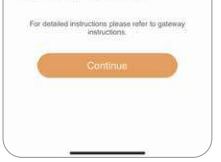

- 8. Press and hold the WPS/Smartlink button in the back of the gateway until the green WiFi light begins to flash, quickly press the continue button on the Ember app.
- 9. If successful, you will be automatically be brought into the Gateway code screen where gateway code should be pre-populated.

#### Please wait for the green Wifi light to stop flashing

**10.**Press continue on the gateway code screen, your home should now be created.

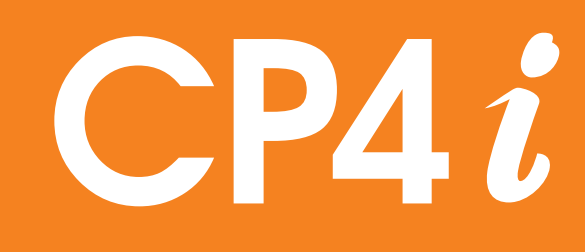

# Smart thermostat

# **Quick Installation Instruction**

# For installer use only

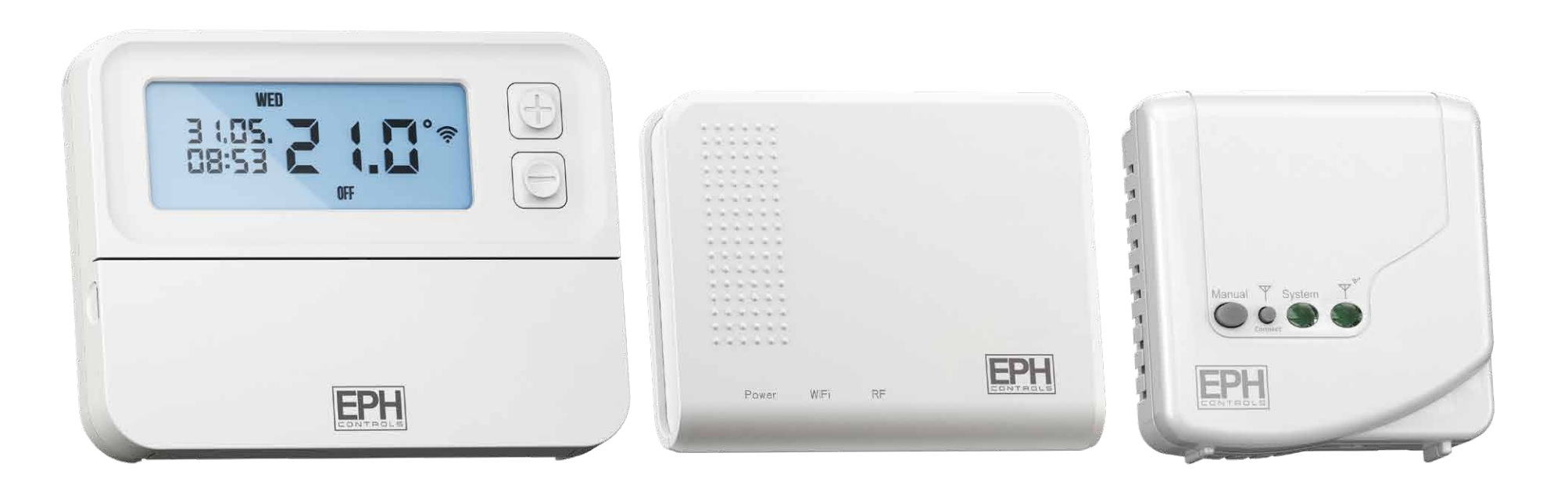

**Please note: All RF connectivity has been factory pre paired** Download the EMBER App and follow the instruction below.

 When in the home list screen, press the orange "+" button on the top right hand corner.

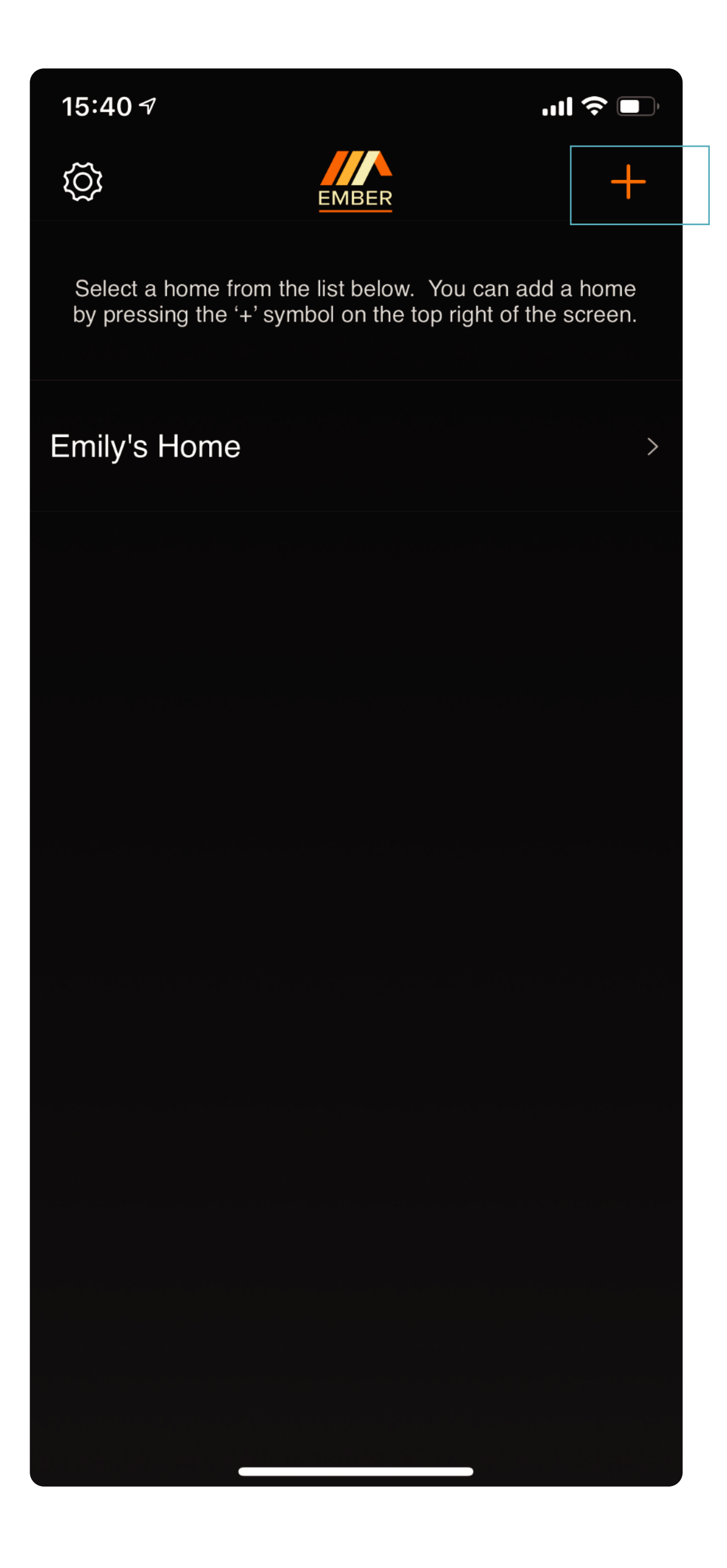

**2.** Click on the WiFI Setup.

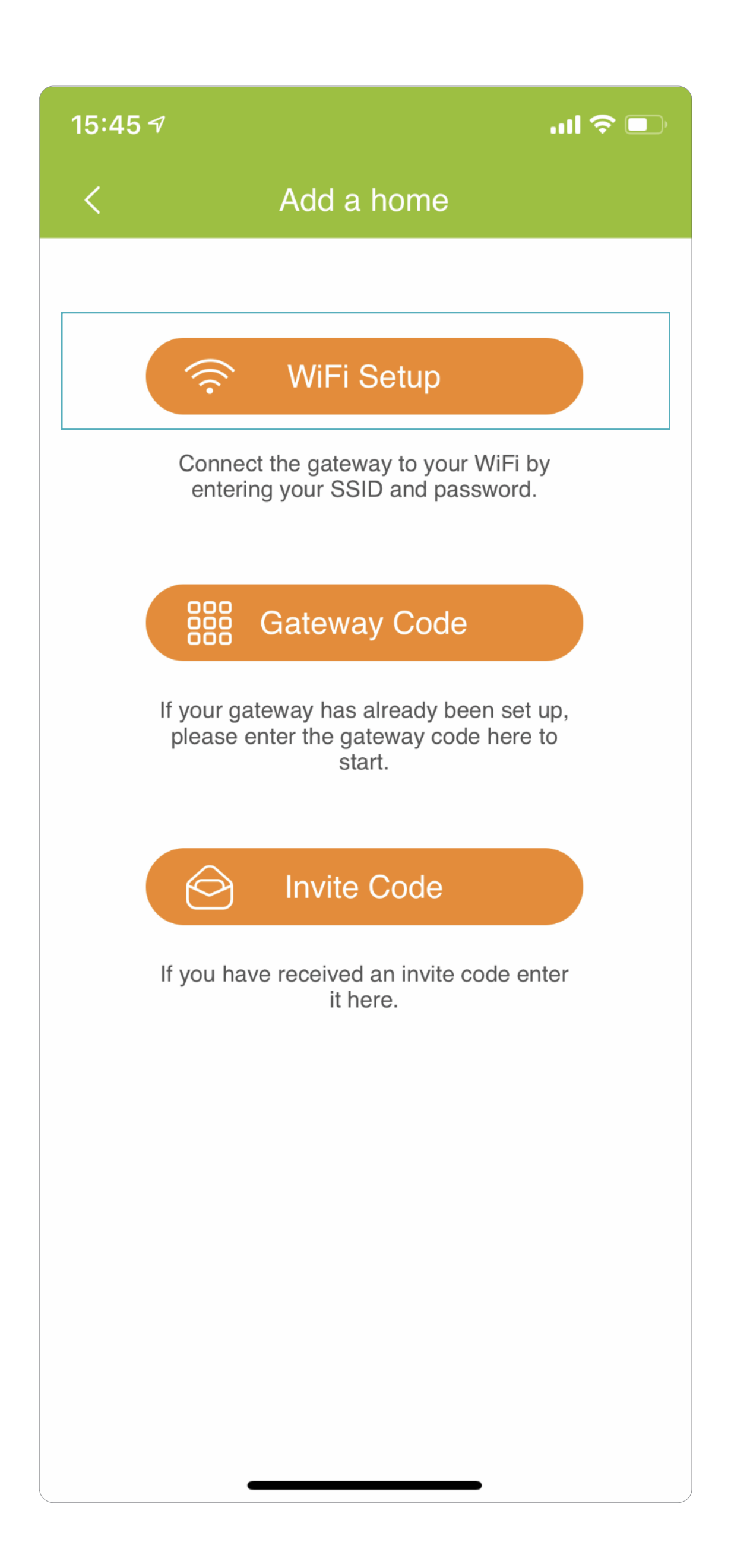

# **3.** Pick the "Installer" option. (For home owners please select "Home owner" option.)

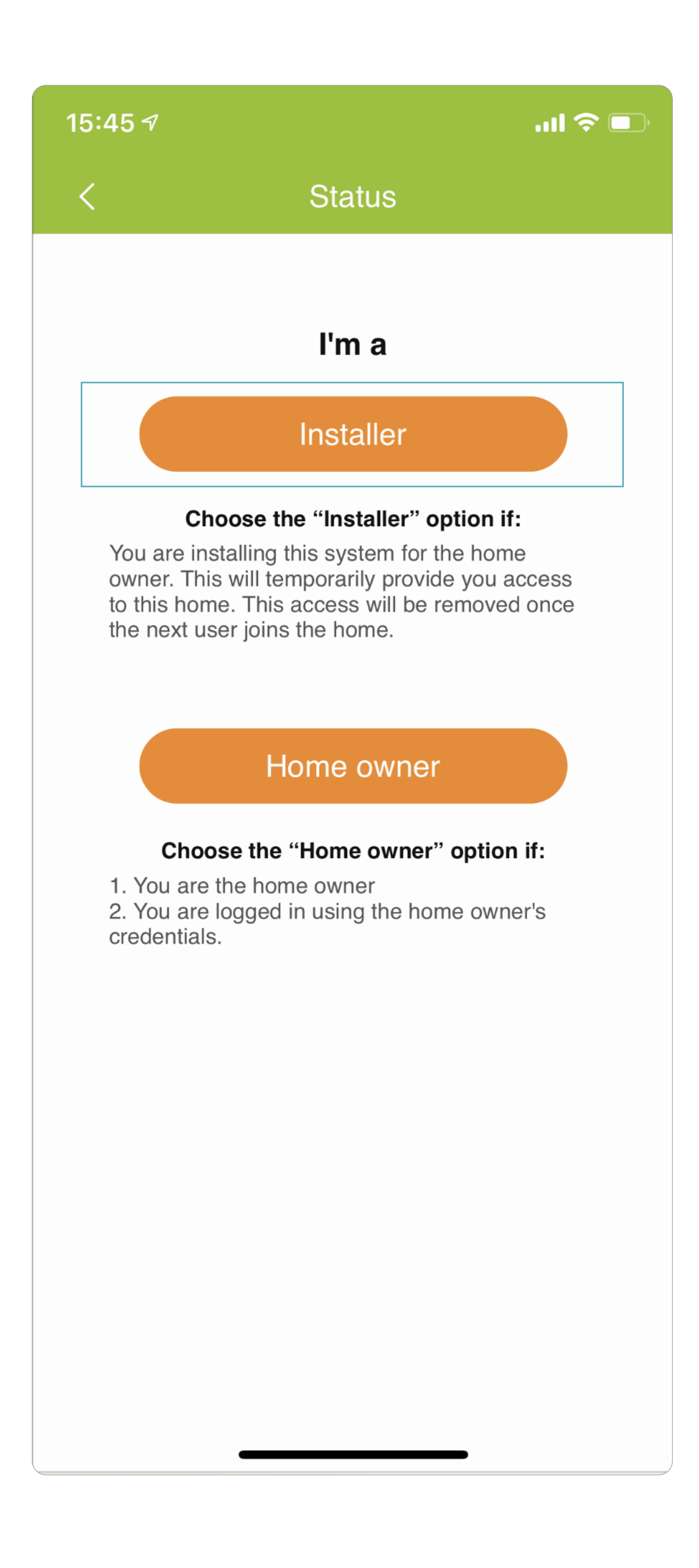

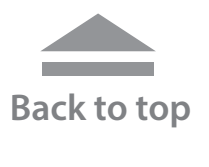

**4.** Choose the TS option.

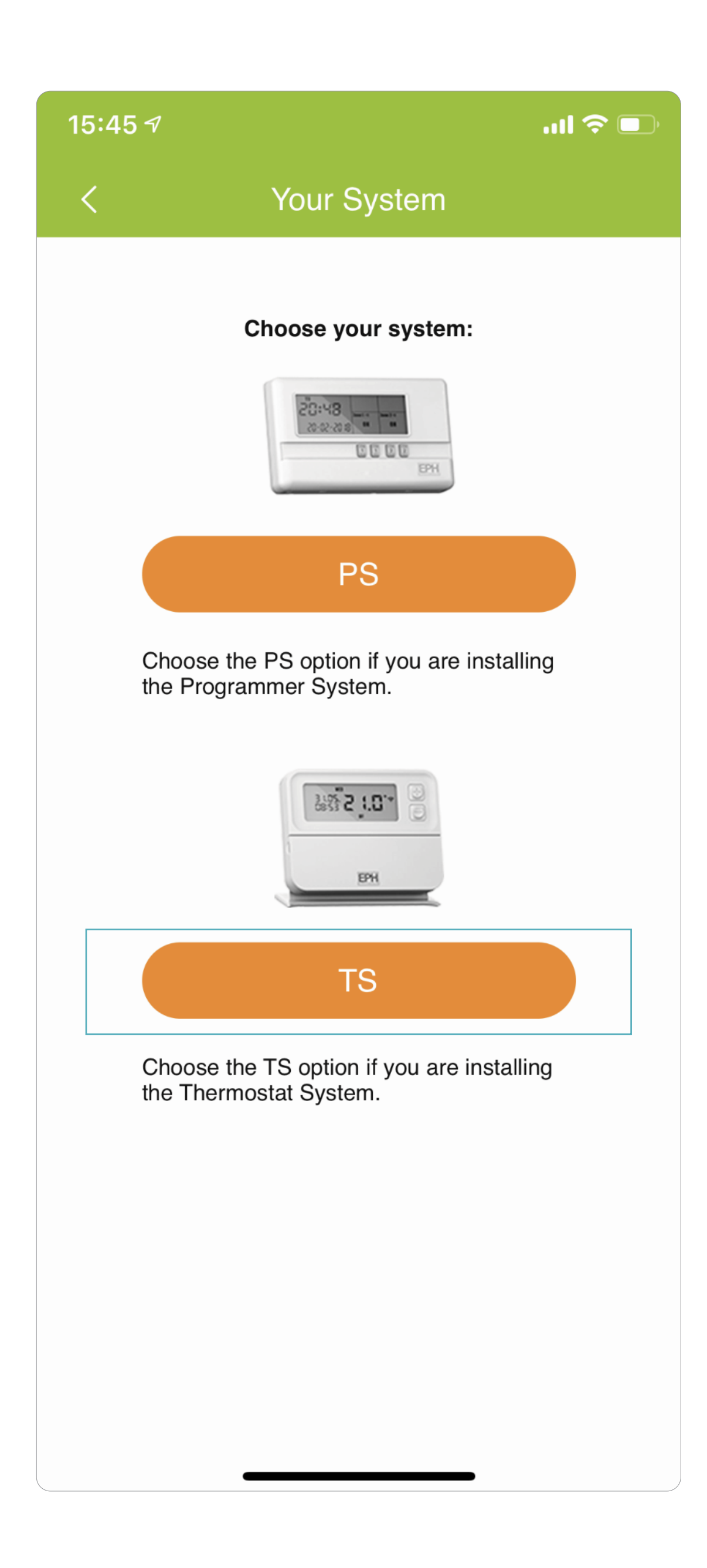

**5.** Please make sure your device is connected to the 2.4Ghz option of the internet router.

| ull 🗢 🗔                                                                                                    |
|----------------------------------------------------------------------------------------------------|
| WiFi Setup                                                                                                    |
| y connected to your WiFi then the SSID<br>ulated. You will need to enter the correct<br>assword for the network.                                                            |
| EPH                                                                                                    |
| Please enter 🕸                                                                                                    |
| ot press the "Continue" button below<br>gateway is in pairing mode.<br>e you are connecting to 2.4GHz WiFi.                                                                 |
| password.<br>into pairing mode: Press the WPS /<br>for 5 seconds, the green WiFi LED will<br>the gateway.<br>nue" button below within 2 seconds.<br>an take up to 1 minute. |
| nstructions please refer to gateway instructions.                                                                                                    |
| Continue                                                                                                    |
|                                                                                                    |

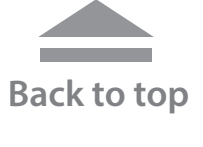

- **6.** The internet name will be already pre-populated in the SSID window.
- 7. Enter your password from the internet router

# **DO NOT PRESS CONTINUE**

- 8. Press and hold the WPS/Smartlink button in the back of the gateway until the green WiFi light begins to flash, quickly press the continue button on the EMBER App.
- If successful, you will be automatically be brought into the Gateway code screen where gateway code should be pre-populated.

# **Please note:**

if you have a blended WiFi connection of 2.4Ghz and 5Ghz, you will have to disable the 5Ghz for the duration of the setup. Your 5Ghz can be reactivated on

completion of the EMBER Setup.

Do not press "Continue" on the Gateway Code screen until all 3 LEDs are On constantly.

**10.** Press continue on the gateway code screen, your home should now be created.

| 15:46 🕇         | all 🗢                                                                                             | <b></b> , |
|-----------------|---------------------------------------------------------------------------------------------------|-----------|
| <               | Gateway Code                                                                                      |           |
| Enter<br>Gatewa | your Gateway code to add a home. The<br>y code is on label located on the side of the<br>gateway. |           |
| Enter th        | ne Gateway Code here                                                                              |           |
|                 | Continue                                                                                          |           |
|                 |                                                                                                   |           |
|                 |                                                                                                   |           |
|                 |                                                                                                   |           |
|                 |                                                                                                   |           |
|                 |                                                                                                   |           |
|                 |                                                                                                   |           |
|                 |                                                                                                   |           |
|                 |                                                                                                   |           |
|                 |                                                                                                   |           |
|                 |                                                                                                   |           |

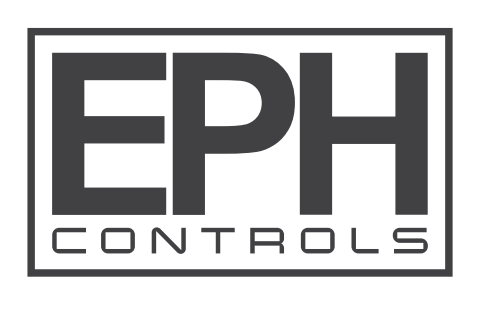

www.ephcontrols.co.uk

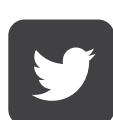

EPH EMBER

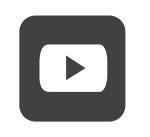

**Back to top**